#### IMPORTANT PRODUCT INFORMATION

GFK-1859T Jul 2022

## **PACSystems<sup>™</sup> VersaMax**

ETHERNET NETWORK INTERFACE UNIT (ENIU) (IC200EBI001)

Version 1.22

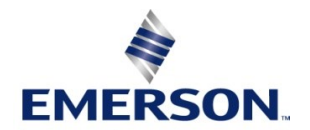

### Warnings and Caution Notes as Used in this Publication

### **WARNING**

Warning notices are used in this publication to emphasize that hazardous voltages, currents, temperatures, or other conditions that could cause personal injury exist in this equipment or may be associated with its use.

In situations where inattention could cause either personal injury or damage to equipment, a Warning notice is used.

### **A**CAUTION

Caution notices are used where equipment might be damaged if care is not taken.

Note: Notes merely call attention to information that is especially significant to understanding and operating the equipment.

These instructions do not purport to cover all details or variations in equipment, nor to provide for every possible contingency to be met during installation, operation, and maintenance. The information is supplied for informational purposes only, and Emerson makes no warranty as to the accuracy of the information included herein. Changes, modifications, and/or improvements to equipment and specifications are made periodically and these changes may or may not be reflected herein. It is understood that Emerson may make changes, modifications, or improvements to the equipment referenced herein or to the document itself at any time. This document is intended for trained personnel familiar with the Emerson products referenced herein.

Emerson may have patents or pending patent applications covering subject matter in this document. The furnishing of this document does not provide any license whatsoever to any of these patents.

Emerson provides the following document and the information included therein as-is and without warranty of any kind, expressed or implied, including but not limited to any implied statutory warranty of merchantability or fitness for particular purpose.

## Overview

The Ethernet Network Interface Unit (ENIU) is an Ethernet slave module that acts as a controller for a set of I/O modules. Power for module operation is provided by a power supply that installs directly on the ENIU.

## **Specifications**

| Specification                    | Description                                                                                                    |  |  |
|----------------------------------|----------------------------------------------------------------------------------------------------|--|--|
| Ethernet IP<br>address           | Any Valid IP Address<br>Default is 192.168.0.10                                                                                                    |  |  |
| Ethernet<br>network data<br>rate | 10Base-T or 100Base-TX, auto-negotiated                                                                                                    |  |  |
| I/O data                         | 1024 bytes maximum. Up to 512 bytes of inputs or 512 bytes of outputs.                                                                                                    |  |  |
| Fault data                       | 128 bytes maximum                                                                                                    |  |  |
| LEDs (7)                         | Power LED indicates presence of input power<br>OK LED indicates health of the ENIU<br>Faults LED indicates presence of faults<br>LAN LED indicates health of Ethernet network<br>Stat LED solid green indicates Modbus connection present or receipt of EGD exchanges; flashing<br>Amber indicates invalid IP address or IP conflicts<br>MAINT LED indicates an active Serial Console<br>COMM LED indicates activity in USB (serial) port |  |  |
| Number of I/O<br>modules         | IC200EBI001-MH & later revisions support 64 I/O modules and 7 expansion racks.                                                                                                    |  |  |
| Power<br>Consumption             | +5V at 600mA                                                                                                    |  |  |

## **Product Information About this Release**

| Catalogue Revision:   | PN                  |
|-----------------------|---------------------|
| Firmware version:     | 1.22                |
| Firmware<br>upgrades: | 41G2290-MS10-000-A5 |

## **Revision History**

| Hardware Version | Date         | Description                                                                                                    |
|------------------|--------------|----------------------------------------------------------------------------------------------------|
| IC200EBI001-PN   | June<br>2022 | Resolved defect: EGD Consumption Status Bit is not working as expected.                                                                                                    |
| IC200EBI001-PM   | Nov<br>2020  | Resolved defect: ENIU enters 3-1 error blink state when the IP address is changed                                                                                                    |
| IC200EBI001-PL   | Aug<br>2020  | Resolved defect: ENIU delays by 30 seconds before outputs go to "Default" state upon loss of Modbus TCP/IP communication.                                                                                                    |
| IC200EBI001-PK   | Nov<br>2019  | <ul> <li>Defects resolved:</li> <li>ENIU incorrectly reports "Default" input status on mixed modules</li> <li>The state of the FAULT LED on ENIU changes every time when "Clear All Faults" command issued</li> <li>At random intervals ENIU drops outputs</li> </ul>                                                                                                    |
| IC200EBI001-NJ   | July<br>2016 | <ul> <li>When ENIU is configured for Modbus TCP, a "Read Exception Status" request will fail. Because of this, the 8-bit status of Ethernet NIU which reflects "Fault present" status will not be successful.</li> <li>The Modbus TCP second connection cannot be set for Read only mode. Though user sets the second connection as Read-Only in programmer, it always operates in read/write mode.</li> <li>When a Modbus TCP communication is established between a Modbus master and ENIU, STAT LED glows solid GREEN. When ENIU communication with master is stopped or the master is disconnected from the ENIU, the STAT LED still remains solid GREEN instead of switching OFF.</li> </ul> |
| IC200EBI001-MH   | Jun 2016     | Obsolescence Release. Firmware version 1.00.                                                                                                    |
|                  |              |                                                                                                    |

## **Preinstallation Check**

Carefully inspect all shipping containers for damage. If any equipment is damaged, notify the delivery service immediately. Save the damaged shipping container for inspection by the delivery service. After unpacking the equipment, record all serial numbers. Save the shipping containers and packing material in case it is necessary to transport or ship any part of the system.

## **Upgrading Previous Firmware Versions**

#### **A**WARNING

Firmware upgrade kits 41G2290-MS10-000-A0 and later are NOT compatible with hardware versions IC200EBI001-Lx and earlier. An attempt to upgrade the firmware will fail in the above scenario.

## Compatibility

IC200EBI001-PN revision is functionally compatible with older revisions.

### **Operating Notes**

The Ethernet NIU assigns references in the EGD datagrams according to the physical order of I/O modules in the backplane. The downloaded hardware configuration is not used to assign I/O to EGD datagrams. (If a hardware configuration containing I/O addresses in a different order than the physical module locations is downloaded to the ENIU, the references are assigned to EGD datagrams based on the physical module location and not the downloaded configuration.)

- The VersaMax power supply connected to the Ethernet NIU and any power supplies that reside in a booster carrier must share the same external power source.
- After a point fault occurs on an IC200MDL730A discrete input module, two clear fault table commands must be sent to the VersaMax ENIU to clear the fault table and turn the Fault LED off. This issue does not occur when using IC200MDL730B and later I/O module hardware.
- Using *Extended Distance* in a Multiple Remote Rack system may cause delays with some Analog Input modules located in an Expansion Rack.
- Configuring the VersaMax Ethernet NIU Expansion Bus Speed (in the Settings tab of the Ethernet NIU hardware configuration) for *Extended Distance* (default) may cause updates to some Analog Input modules located in an expansion rack to be delayed. This delay affects the following modules: IC200ALG260, IC200ALG261, IC200ALG262, IC200ALG263, IC200ALG264, IC200ALG265, IC200ALG266, IC200ALG430, IC200ALG431, and IC200ALG432.
- If the total expansion cable length in your system is 250 meters or less, it is recommended that you configure the Expansion Bus Speed to *Normal*.
- On rare occasions, the verify operation or the clear operation from the programmer will fail. The programmer may display the message "Online operation not supported on current target. Cannot continue current operation." A retry of the verify operation or the clear operation will resolve this issue. Occasionally, two retries may be needed to resolve the issue.
- The Ethernet NIU does not re-report unresolved Loss of Module faults after its fault table is cleared. (If the loss of module condition still exists after the ENIU's fault table is cleared, the fault is not re-reported.) For example: When an I/O module is hot-extracted from the backplane, a Loss of I/O Module fault is recorded in the ENIU's fault table. If the fault table is cleared, the Loss of I/O Module fault is not re-recorded even though the I/O module is still missing from the backplane.
- Starting from IC200EBI001-MH revision, on some of the ENIU's it is observed that COMM LED is glowing GREEN immediately after power-up, even without connecting the micro USB cable. This will not affect the USB operation.
- Starting from IC200EBI001-MH revision,
- Firmware upgrade of ENIU is done through Winloader update utility over the mini-USB port and not through FTP communication over an Ethernet port. Instructions on how to do a firmware update are included in the upgrade kit.
- Indirect Firmware upgrade of I/O modules is done over the mini-USB port and not through Expansion connector.

**Note:** Refer chapter 2 of Versamax ENIU user's manual (GFK-1860) for more details on "Firmware updates for ENIU & Firmware update for I/O modules" through mini-USB port

- The power consumption of IC200EBI001-MH and later revisions has changed from "+5V at 175mA; +3.3V at 425mA" to "+5V at 600mA". It is recommended to use supplement power supply based on requirement.
- IC200EBI001-MH and later revisions have higher processing capability as compared to its previous revisions and IC200CMM020. Hence, once status of 'Read' command from IC200CMM020 to IC200EBI001 appears as success in IC200EBI001 reference memory, a minimum of 30ms is needed for data to be available in the reference memory of IC200CMM020

## News About this Release

# New Features or Enhacements in IC200EBI001-PN (Primary FW-1.22)

| Subject | Description |  |  |
|---------|-------------|--|--|
| None    | None        |  |  |

## Problems Resolved in IC200EBI001-PN (Primary FW-1.22)

| Subject                                                      | ID code                            | Description                                                                                                    |
|--------------------------------------------------------------|------------------------------------|----------------------------------------------------------------------------------------------------|
| EGD Consumption Status<br>Bit is not working as<br>expected. | SFDC: 01919732<br>Rally:<br>DE8576 | Clearing and downloading the hardware configuration is<br>causing the EGD consumption status bit to SET permanently<br>(Status Byte 0 offset 6). This may cause the user to believe<br>EGD packets consumption failures have occured even though<br>EGD consumption is operating successfully. |

## **Open Issues IC200EBI001-PN (Primary FW-1.22)**

In PAC Machine Edition (PME), the Power Consumption value of ENIU is still displayed as: +5V at 175mA; +3.3V at 425mA. It has to be +5V at 600mA;

## Quick Start Guide

#### 1. Install the ENIU on the DIN Rail by simply clicking it into place.

**Note:** The ENIU and connecting carriers must be installed on the same section of 35mm x 7.5mm DIN rail. The DIN rail must have a conductive (unpainted) finish for proper grounding.

The VersaMax ENIU has a separate shield ground connection to provide shielding for its port. Attach a wire with a stab-on connector to the grounding terminal on the bottom of the module.

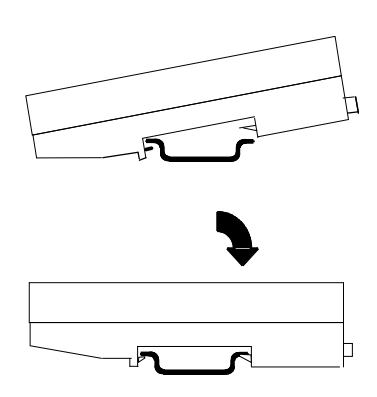

Connect a ring terminal on the other end of the wire to a grounded enclosure. Where the ring terminal contacts a painted enclosure panel, either install a star lock washer between the terminal and the panel to cut through the paint, or scrape the paint away down to clean, bare metal to ensure a good contact.

**Note:** The star lock washer method is suitable for a shield ground, but not suitable for a safety ground.

(Refer Section 2 of VersaMax ENIU user's manual (GFK-1860) for information about space requirements or module orientation, or if you are installing the ENIU in an area of excessive vibration).

#### 2. Install the Power Supply on the ENIU.

- a. The latch on the power supply must be in the unlocked position.
- b. Align the connectors and the latch post and press the power supply module down until the two tabs on the bottom of the power supply click into place.
- c. Turn the latch to the locked position to secure the power supply to the top of the ENIU.
- d. Complete the power supply wiring as described in the installation instructions provided with the Power Supply.

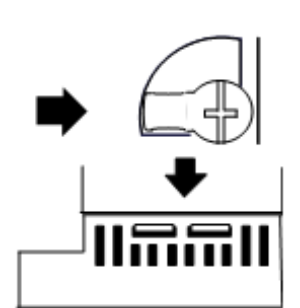

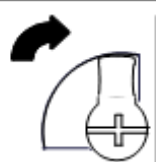

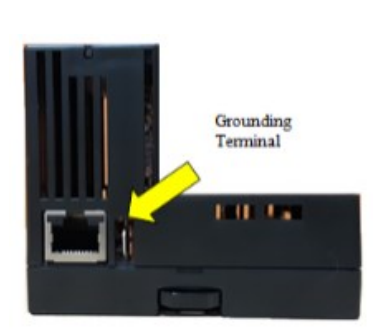

#### 3. Set the IP Address - using serial Console

The IP Address of the ENIU (IC200EBI001-MH or later) can be set using a serial console. User may connect a PC using USB (Refer to "Installing the USB Port Driver" section in chapter 2 of VersaMax ENIU user's manual (GFK-1860), before using the serial console) using a standard micro USB cable.

Connectivity to the serial port is at following configuration

BAUD 19200

Data bits 8

PARITY None

Stop bits

Figure 1: Port Settings

1

| Po | Int Settings             |  |
|----|--------------------------|--|
|    | Bits per second: 19200 🔹 |  |
|    | Data bits: 8             |  |
|    | Parity: None             |  |
|    | Stop bits: 1             |  |
|    | Flow control: Hardware   |  |
|    | Restore Defaults         |  |
|    | OK Cancel Apply          |  |

Steps to open the serial console and set the IP Address.

- 1. Open the serial console with parameters as above.
- 2. Press the pushbutton under the door. Once the console is connected, MAIN LED turns solid Green, this indicates ENIU is online with serial console.
- 3. Serial console displays information of the ENIU (Present IP parameters, MAC Address, Version information)
- 4. If user wants to change the IP address, user may follow the instructions on console to set the IP address. Once the IP address is set successfully the message is displayed on the console. User must do a power cycle or redownload the configuration for the IP changes to be effective.

(Refer section 2 in chapter 2 of VersaMax ENIU user's manual (GFK-1860) for more details on "Setting the Network IP Address" through serial console.)

- 5. **Connect the communications bus** to the connector on the front of the ENIU. (Refer to the heading **Bus Installation Guidelines** for detailed bus installation instructions.)
- 6. **Remove the connector cover on the right-hand side of the ENIU.** Do not discard this cover; you will need to install it on the last carrier. It protects the connector pins from damage and ESD during handling and use. Do not remove the connector cover on the left-hand side.
- 7. Install additional modules. Mount a module on its carrier and slide it to the left along the DIN-rail to fully engage the connector on the adjacent carrier or ENIU. Repeat for other modules, and install the connector cover (see Step 6) on the last carrier.

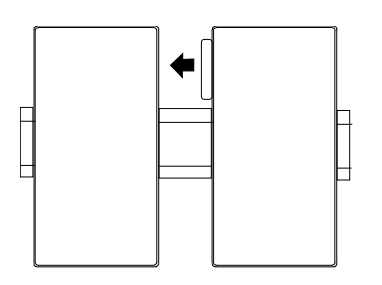

- 6. **Configuration.** A configuration can be stored by programming software, or the ENIU can be auto-configured. When power is applied to the ENIU for the very first time, the ENIU will auto-configure the modules physically present in the I/O station, starting at Slot 1. Auto-configuration stops at the first empty slot or faulted module. If the auto-configuration is unsuccessful or a new auto-configuration is required, it is necessary to first clear the existing configuration from the ENIU. This is done by powering down the ENIU, disconnecting the ENIU from the first I/O carrier, and powering up the ENIU.
- 7. Note: If the I/O station includes any additional power supplies, those power supplies must be turned on either before the ENIU Power Supply or at the same time to assure accurate auto-configuration.
- 8. To override a stored configuration and switch to auto-configuration mode, a clear command has to be issued and then power cycle the module after ~40-60 seconds.
- 9. **Power up the ENIU**. The modules in the I/O station will automatically be configured, starting at slot 1 in each rack including expansion racks. If an empty slot or faulted module is encountered, autoconfiguration for that rack stops. Autoconfiguration then skips to the next rack and continues until all racks are configured.
- 10. Note: If the I/O station includes any additional power supplies, those power supplies should be turned on at the same time.
- 11. **Observe the Module LEDs**. The LEDs indicate the presence of power and show the operating mode and status of the ENIU.

**PWR** Green indicates power is applied to the ENIU.

**RES 1** Reserved

**OK** During the power up initialization, this LED will be blinking Green. In Autoconfiguration mode, power up initialization might take more time (based on the setup) compared to a module powering up with a stored configuration.

Once the ENIU powers up successfully, OK LED remains solid Green indicating that the ENIU firmware is operational.

OK LED blinking Amber indicates a fatal error.

FAULT Amber indicates that ENIU has detected a fault with itself or an I/O module.

FAULT LED blinking Red indicates an invalid or corrupted MAC address.

LAN Green (solid or blinking) indicates network packets are being received or transmitted. Indicates received data addressed to ENIU as well as broadcast data.

**STAT** - **Modbus Mode.** Solid Green indicates a Modbus connection. Amber blinking at 1/sec rate indicates an IP address problem.

**STAT - EGD Mode.** Solid Green indicates exchanges are being received. Amber blinking at 1/sec rate indicates an IP address problem.

**RES 2** Reserved

**RES 3** Reserved

### **Installation in Hazardous Locations**

EQUIPMENT LABELED WITH REFERENCE TO CLASS I, GROUPS A, B, C & D, DIV. 2 HAZARDOUS LOCATIONS IS SUITABLE FOR USE IN CLASS I, DIVISION 2, GROUPS A, B, C, D OR NON-HAZARDOUS LOCATIONS ONLY

#### **WARNING**

- EXPLOSION HAZARD SUBSTITUTION OF COMPONENTS MAY IMPAIR SUITABILITY FOR CLASS I, DIVISION 2;
- EXPLOSION HAZARD WHEN IN HAZARDOUS LOCATIONS, TURN OFF POWER BEFORE REPLACING OR WIRING MODULES; AND
- EXPLOSION HAZARD DO NOT DISCONNECT EQUIPMENT UNLESS POWER HAS BEEN SWITCHED OFF OR THE AREA IS KNOWN TO BE NONHAZARDOUS.

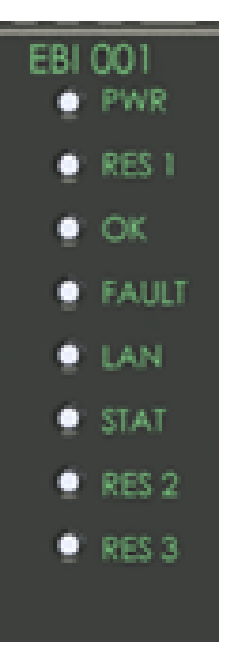

## **General Module Installation Instructions**

Modules must be mounted on a horizontal DIN rail.

- 1. Allow sufficient finger clearance for opening ENIU door.
- 2. Allow adequate clearance for serial port cables.
- 3. Allow adequate space for power wiring.

The ENIU with power supply attached fits into a 70mm deep enclosure.

Rated thermal specifications are based on a clearance of 5.1cm (2in) above and below the equipment and 2.54cm (1in) to the left of the ENIU module.

## **Panel-Mounting**

For best stability, the DIN rail should be installed on a panel using screws spaced approximately 5.24cm (6in) apart.

If excessive vibration is a factor the ENIU should also be screwed down to the mounting panel.

Tolerances are +/- 0.13mm (0.005in) non-cumulative.

1.1-1.4Nm (10-12 in/lbs) of torque should be applied to M3.5 (#6-32) steel screw threaded into material containing internal threads and having a minimum thickness of 2.4mm (0.093in).

#### Figure 2: Panel Mounting Dimensions and Anatomy

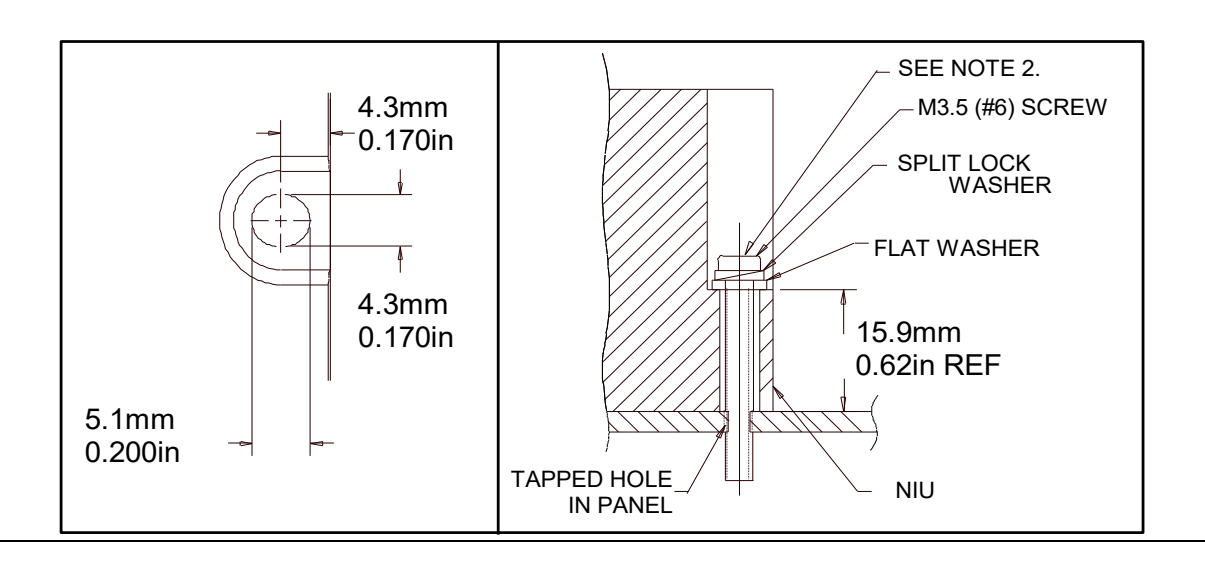

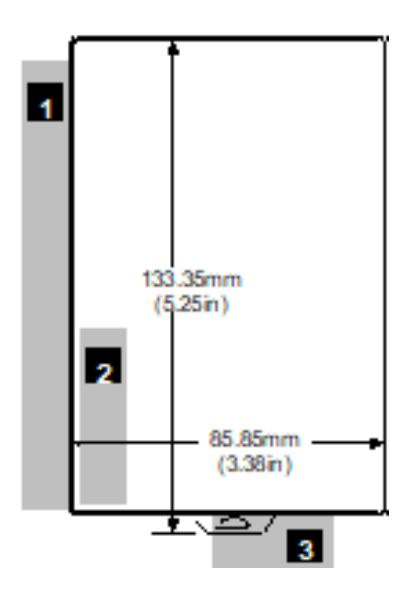

### **Removing the ENIU from the DIN Rail**

- 1. Turn off power to the power supply.
- 2. (If the ENIU is attached to the panel with a screw) remove the power supply module. Remove the panelmount screw.
- 3. Slide the ENIU away from the other modules until the connector on the right side disengages from the next carrier.
- 4. With a small flathead screwdriver, pull the DIN rail latch out while tilting the other end of the ENIU down to disengage it from the DIN rail

## **Bus Installation Guidelines**

The proper cable for an Ethernet 10Base-T/100Base-TX network is a four twisted-pair, Category 5 Ethernet cable. The following table summarizes key characteristics of the Ethernet network and cable.

| Network Topology           | Point-to point Ethernet 10Base-T/100Base-TX connections with no termination. "Points" can be hubs or switches. If only 2 nodes are present, a crossover cable should be used to connect them. |  |  |
|----------------------------|----------------------------------------------------------------------------------------------------|--|--|
| Point-to point<br>distance | Maximum of 100 meters.                                                                                                    |  |  |
| Medium                     | Four twisted-pair unshielded cable. Shielding is permissible, but not required.                                                                                                    |  |  |
| Transmission<br>Speed      | 10 Mbit/s (10Base-T) or 100 Mbit/s (100Base-TX)                                                                                                    |  |  |
| Connector                  | RJ-45                                                                                                    |  |  |
| Cable Type                 | Category 5 ("Cat 5")                                                                                                    |  |  |
| Termination                | No termination required                                                                                                    |  |  |

## **Bus Connector**

RJ-45 Connector Pin Assignment

| Pin | Signal | I/O | Description       | Pin 1                     |
|-----|--------|-----|-------------------|---------------------------|
| 1   | Tx+    | 0   | +Transmit output  |                           |
| 2   | Tx-    | 0   | - Transmit output |                           |
| 3   | Rx+    | I   | + Receive input   | ENIU Connector Front View |
| 4   | FGND   | -   | Frame Ground      |                           |
| 5   | FGND   | -   | Frame Ground      |                           |
| 6   | Rx-    | I   | - Receive Input   |                           |
| 7   | FGND   | -   | Frame Ground      |                           |
| 8   | FGND   | -   | Frame Ground      |                           |

## **Ethernet MAC Address**

The Ethernet NIU's MAC (physical) address is on the label on the front of the module.

## **General Contact Information**

Home link: <u>http://www.emerson.com/industrial-automation-controls</u>

Knowledge Base:

https://www.emerson.com/industrial-automation-controls/support

## **Technical Support**

| <b>Americas</b><br>Phone: | 1-888-565-4155<br>1-434-214-8532 (If toll free option is unavailable)                                                                                                    |  |  |
|---------------------------|----------------------------------------------------------------------------------------------------|--|--|
|                           | Customer Care (Quotes/Orders/Returns): <u>customercare.mas@emerson.com</u><br>Technical Support: <u>support.mas@emerson.com</u>                                                          |  |  |
| <b>Europe</b><br>Phone:   | +800-4444-8001<br>+420-225-379-328 (If toll free option is unavailable)<br>+39-0362-228-5555 (from Italy - if toll-free 800 option is unavailable or dialing from a mobile<br>telephone) |  |  |
|                           | Customer Care (Quotes/Orders/Returns): <u>customercare.emea.mas@emerson.com</u><br>Technical Support: <u>support.mas.emea@emerson.com</u>                                                |  |  |
| <b>Asia</b><br>Phone:     | +86-400-842-8599<br>+65-6955-9413 (All other Countries)                                                                                                    |  |  |
|                           | Customer Care (Quotes/Orders/Returns): <u>customercare.cn.mas@emerson.com</u><br>Technical Support: <u>support.mas.apac@emerson.com</u>                                                  |  |  |

Any escalation request should be sent to mas.sfdcescalation@emerson.com

**Note:** If the product is purchased through an Authorized Channel Partner, please contact the seller directly for any support.

Emerson reserves the right to modify or improve the designs or specifications of the products mentioned in this manual at any time without notice. Emerson does not assume responsibility for the selection, use, or maintenance of any product. Responsibility for proper selection, use, and maintenance of any Emerson product remains solely with the purchaser. s

© 2022 Emerson. All rights reserved. Emerson Terms and Conditions of Sale are available upon request. The Emerson logo is a trademark and service mark of Emerson Electric Co. All other marks are the property of their respective owners.

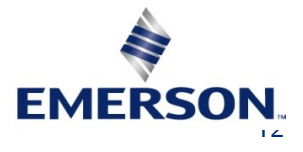